# HR2000 Cut-to-Length Pre-Engineered Solution

Adjustment Supplement

# **S DRIVES**

Instruction Manual D5-3037 October, 1992

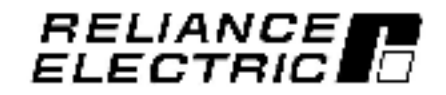

|                 | Input Requirements              |            | Output Rating |                |                 |
|-----------------|---------------------------------|------------|---------------|----------------|-----------------|
|                 | A-C Supply, 3-Phase<br>50/60 Hz |            | Output Amps   |                |                 |
| Drive<br>Rating | Volts                           | Amps (RMS) | Continuous    | Peak (10 sec.) | Model<br>Number |
| 1 HP            | 230                             | 3.6        | 3.3           | 6.6            | 317C90D         |
| 2 HP            | 230                             | 6.8        | 6.5           | 13.0           | 317C91D         |
| 3 HP            | 230                             | 9.5        | 9.2           | 18.4           | 317C92D         |
| 4 HP            | 230                             | 13.8       | 13.0          | 26.0           | 317C93D         |
| 5 HP            | 230                             | 16.0       | 16.0          | 32.0           | 317C94D         |
| 7.5 HP          | 230                             | 24.0       | 24.0          | 48.0           | 317C95D         |
| 101IP           | 230                             | 48.0       | 48.0          | 98.0           | 317C96D         |
| 15 HP           | 230                             | 48.0       | 49.0          | .96.0          | 317C97D         |

# Cut-to-Length Pre-Engineered Solution

# **Table of Contents**

|    | Chapter/Topic Page                   |
|----|--------------------------------------|
| 1; | Introduction                         |
|    | Dangers, Warnings, and Cautions      |
| 2: | Installation                         |
|    | Preliminaries                        |
|    | Wiring                               |
| 3: | Controls/Indicators/Data Entry Panel |
|    | Contro s                             |
|    | Indicators                           |
|    | Data Entry Panel                     |
|    | Data Entry Keys                      |
|    | Editing                              |
|    | Disp ay                              |
| 4: | Setup Parameters                     |
|    | Application Setup Menu               |
|    | Machine Selup Menu                   |
|    | Hook-up Diagnostics Menu             |
|    | Servo Loop Setup Menu                |
|    | Final Tuning                         |
| 5: | Operating Instructions               |
|    | Begin Operations                     |
|    | Setup Mode                           |
|    | Running The Program – Manual Mode    |
|    | Running The Program – Auto Mode      |
| AP | PENDIX A                             |

V\*5%, Reliance%, HR2000<sup>LH</sup>, and RamPak<sup>LH</sup> are trademarks of Reliance Electric Company or its subsidiaries.

# List of Figures

| Figure/Desci | ription          | Page  |
|--------------|------------------|-------|
| Figure 1.    | Control Panel    | . 3:1 |
| Figure 2.    | Data Entry Panel | . 3:3 |

# **List of Tables**

| Tables/De | escription                | Page |
|-----------|---------------------------|------|
| Table 1.  | Verieble Parameter Ranges | 3:3  |
| Table 2.  | Application Sotup Menu    | 4:1  |
| Table 3.  | Machine Setup Menu        | 4:2  |
| Table 4.  | Hook Up Diagnostics Menu  | 4:3  |
| Table 5.  | Servo Loop Setup Menu     | 4:4  |

# 1: Introduction

The products described in this instruction manual are manufactured by Reliance Electric Industrial Company.

## DANGER

ONLY QUALIFIED ELEC-TRICAL PERSONNEL FAM-ILIAR WITH THE CON-STRUCTION AND OPERA-TION OF THIS EQUIPMENT AND THE HAZARDS INVOL-VED. SHOULD INSTALL. ADJUST. OPERATE. AND/OR SERVICE THIS EQUIPMENT. READ AND UNDERSTAND THIS MAN-UAL IN ITS ENTIRETY PROCEEDING. BEFORE FAILURE TO OBSERVE THIS PRECAUTION COULD RE-SULT IN SEVERE BODILY INJURY OR LOSS OF LIFE.

This supplement is intended as an installation, start-up, and operation guide for the PreEngineered Cut-to-Length Drive Solution. The following hardware is mounted in a cabinet:

- HR2000 High Performance
   Drive
- RamPak EX Position Controller
- Data Entry Panel
- Control Transformer (230V/115V)
- Master Circuit Breaker
- Power Supply

The Operator Control Panel consists of pushbuttons, switches and Data Entry Panel.

## Dangers, Warnings, and Cautions

Text for DANGERS, WARNINGS, and CAUTIONS point out potential trouble areas. All three of these are enclosed in a box to call attention to them.

- A DANGER alerts a person that conditions exist which could result in severe bodily injury or loss of life.
- A WARNING alerts a person that conditions exist which could cause bodily injury if procedures are not followed.
- A CAUTION alerts a person that damage to, or destruction of, equipment could result if procedures are not followed.

# 2: Installation

# Preliminaries

The Customer must supply the following:

- Incoming Power (209/230 VAC, 3-phase, 50/60 Hz)
- Feed Initiate An external contact closure is needed before each feed can be executed. This input insures that other parts of the machine are in proper position before a feed is executed. Loss of this signal stops all machine motion. Cycle start input cannot start motion until start feed is activated.
- External Fault An external contact to halt feed cycle must be interlocked into an E-Stop circul.

NOTE: Do not couple the HR2000 motor to the load or driven machine until instructed to do so in the SETUP PARAMETERS section of this instruction manual.

# Wiring

DANGER THE USER IS RESPONSI-BLE FOR CONFORMING TO THE NATIONAL ELECTRI-CAL CODE AND OTHER APPLICABLE LOCAL CODES. WIRING. GROUND-ING. DISCONNECTS, AND OVERCURRENT PROTEC-TION ARE OF PARTICULAR **IMPORTANCE, FAILURE TO OBSERVE THIS PRECAU-**TION COULD RESULT IN SEVERE BODILY INJURY OR LOSS OF LIFE.

Wire the Cabinet per the Sales Order Engineering Drawing (W/D 109690-32A).

- Power to the Cabinet
- Power to the Motor
- HR2000 Encoder
- Feed Initiate Signal from Press or Cutter Knife to input 12
- Motor Thermostat
- Motor Fan (5-15 HP only)
- Snubber Resistors (if applicable)
- Snubber Thermostat (if applicable)

Note: To run the batch, the Feed In trate Signal must be wired to the 24 volt registration Input (I12). Reference W/D 103690-32A for I12.

# 3: Controls/Indicators/Data Entry Panel

Reference Figure 1 for location of controls and indicators.

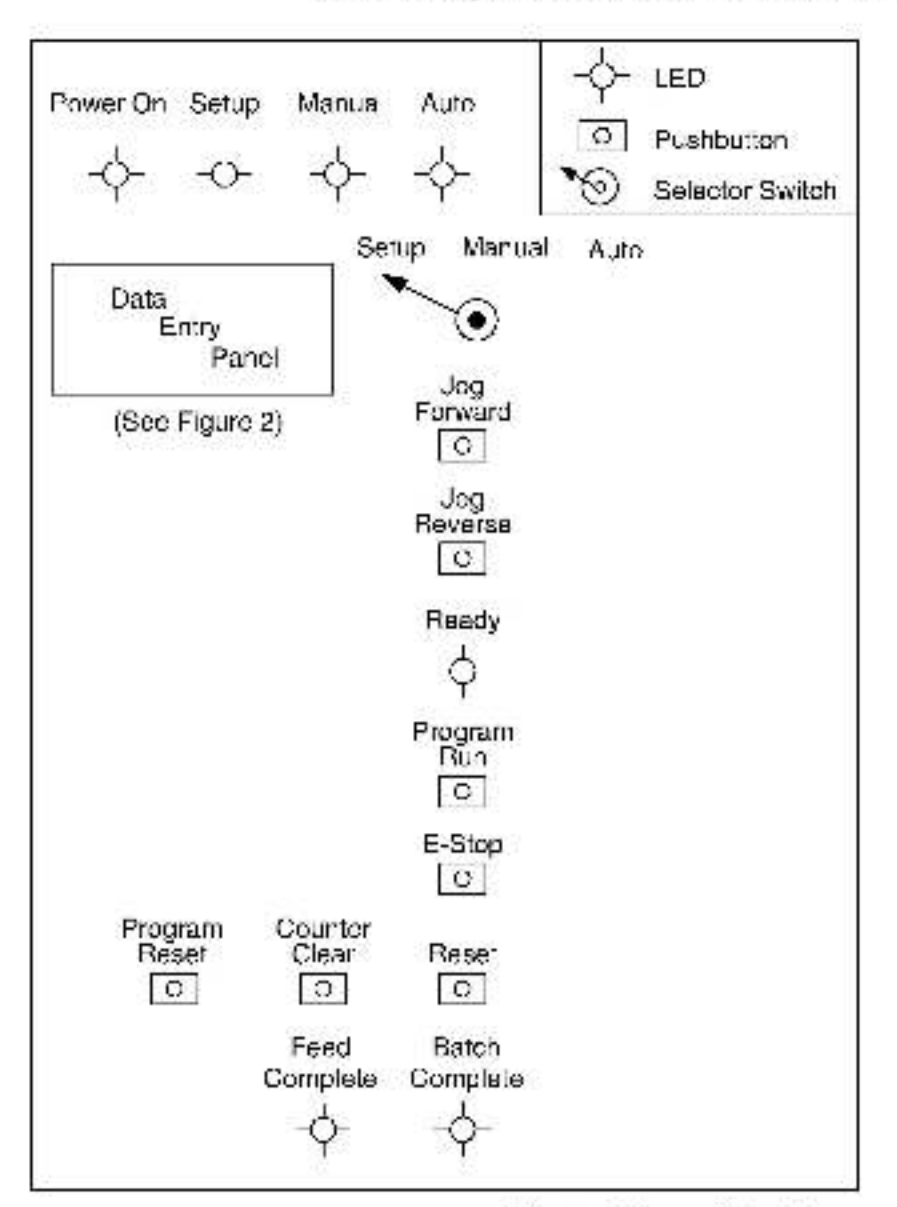

# Controls

- CIRCUIT BREAKER provides power to the RamPak™ and HR2000™ Controller.
- PROGRAM RUN Starts the Program.
- PROGRAM RESET Resets the program after a fault has been cleared.
- CLEAR COUNTER Resets the batch counter to zero.

## Figure 1. Control Panel

- E-STOP Disconnects all power to the RamPak and the HR2000 Controller through master relays via a mushroom pushbutton.
- RESET Reconnects power to the HR2000 and inputs to the RamPak-× via an illum nated pushbutton after an emergency step.
- SETUP/MANUAL/AUTO:
  - In the Setup mode, the operator inputs variables for the specific product (length, velocity, acceleration rate and batch count).
  - In Manual mode, pressing the Jog Forward or Jog Reverse pushbutton will cause the drive to jog in the selected direction until the pushbutton is released.
  - In Auto mode, the drive will respond to a feed initiate

signal and rotate the motor shaft as defined by the input variables.

NOTE: The feed in tiate signal must be supplied by the customer.

- JOG FORWARD (Manual Mode) – Jogs motor in the forward direction while pressed.
- JOG REVERSE (Manual mode) – Jogs motor in the reverse direction while pressed.

 AUTO LIFT ON/OFF -(Optional) Allows operator to centrol rolls hydraul cally with a user supplied relay contact.

# Indicators

- Power on Indicates power is available to operate the RamPak and the HR2000.
- Ready Indicates when power is applied to the system and when the RamPak is initialized properly for communications.
- Setup Indicates the RamPak is in the setup mode and ready to receive input variables.

- Auto Indicates system is in Auto mode.
- Manual Indicates system is in Manual mode, Jog Forward and Jog Reverse functions are used in this mode.
- Feed Complete Indicates when a feed is complete. This cutput signal is used to activate other functions on the customer's machine.
- Batch Complete Indicates when the entire batch is complete.

| Data Entry Panel                                                                                                    | Function              | Keys                                                                                                    | <f3></f3>                        | This key homes the                                                                                                    |
|----------------------------------------------------------------------------------------------------|-----------------------|----------------------------------------------------------------------------------------------------|----------------------------------|----------------------------------------------------------------------------------------------------|
| The Data Entry Panel's main<br>function is to access the machine<br>set-up parameters for start-up<br>and for normal operation. It is a<br>stand-alona keyboard entry<br>double line display terminal.<br>Beler to Fluure 2 for local or of | <f1><br/>SETUPS</f1>  | This key a lows the<br>user to access the<br>Setups menus when<br>accompanied with<br>the proper password<br>and feedback is<br>disabled. | HOME                             | ax s without running<br>the application<br>program. Note<br>"Servo<br>On" should be<br>d splayed if the<br>system is ready for<br>further operation. |
| the display and data entry keys.                                                                                                    | <f2><br/>RUN SET</f2> | This key a lows the<br>operator to edit the<br>operation parameters                                                                       | <f4><br/>RUN</f4>                | This key enables/<br>d sables the HB2000.                                                                                                    |
| Data Entry Keys                                                                                                    |                       | sequential v to                                                                                                    | /STOP                            | This is indicated with                                                                                                    |
| The Data Entry Panel consists of -<br>8 function keys (F1 thru F8), a                                                                                                    |                       | customize the feeder<br>as products vary. See                                                                                             |                                  | an astensk (*) on the<br>display as follows:                                                                                                    |
| 10-key numeric keypad, 2ND<br>key, DEL key, *-" key and an<br>ENTER key                                                                                                    |                       | Table 1.                                                                                                    | <f5><br/>thru<br/><f8></f8></f5> | Not Lised                                                                                                    |

## Display

Servo Off Servo On \*Servo On

## Condition

Servo Of, Program not Running Servo On, Program not Running Servo On, Program Running

| Setups Run Set Home Run/Stop                   |
|------------------------------------------------|
| - PCS_CU 0 #Serva_Uf"                          |
|                                                |
|                                                |
| [] стизза                                      |
| · · · · · · · · · · · · · · · · · · ·          |
| ම 🗆 ම 🗔 ඉබුීවු 🗍 📗                             |
| a a <u>a a a a</u> a a a a a a a a a a a a a a |
|                                                |
| pr≕iwanna 🖉 🖉 👘 👘                              |

#### Figure 2. Data Entry Panel

#### Table 1. Variable Parameter Ranges

| PARAMETER       | RANGE                             |  |
|-----------------|-----------------------------------|--|
| Feed Length     | .001 to 99.999                    |  |
| Rate of Feed    | 0 99% of Max Speed                |  |
| Rate of Accel.  | 0-99% of Max Acceleration         |  |
| Rate of Jog     | C-89% of Max Speed                |  |
| Number of prod. | 0–9998<br>(9999 = Continuous Run) |  |

## Editing

The following keys are used to help the user edit the parameters accessed by the Main Menu.

- This key steps the 5-2 program through available selections and allows editing of parameters. Note: Successively pressing this key will cycle. through the available selections and repeat. In the case where there are only two selections, pressing this key will toogle between the two selectors.
- <DEL> This key allows the user to erase the displayed parameter value.
- <ENTER> This key when pressed will accept the value of the parameter displayed.
- <0 thru 9> These keys are used AND to change values of <.> the selected parameter to be edited.

#### Display

The menu driven display guides the user through the set-up parameters and provides status and fault information. The user will start up and operate the system via the Main Menu.

Setups Run Set Home Run/Stop FEED # POS+ Serva On

The Setups Menu option is divided into 4 separate submenus:

Application Setup Menu Machine Setup Menu Hookup Diagnostics Menu Servo Setup Menu

These menus are accessed by sequent a ly stepping through the program and selecting 'YES' via the <--> key and <ENTER> key when the system asks if you would like to enter that particular menu.

Each of these menus can be used at any time for diagnostic purposes, but normally need to be used only once during installation.

#### Submenus

- Application Setup Menu Establishes application specific parameters in the software Applications Module.
- Machine Setup Menu Tailors the programmable parameters to the machine being controlled.
- Hockup D agnostics Menu Checks and verifies connections to external devices. Tests are included for checking encoders, drive and motor, and discrete I/O. It also provides tests to automatically determine correct feedback polarity for proper closed-loop operation.
- Servo Setup Menu Tunes the servo loop gains and dynamic parameters. If provides access to the Automatic Setup and Self-Tuning Routines, and also allows manual tuning of all regulator parameters.

# 4: Setup Parameters

#### Read and understand sections 2.10 and 2.11 of instruction manual D5-3036 before proceeding.

The Main Menu is shown on the first line and status information is shown on the second line of the display as follows:

| Setups  | Run Şet | Hame | Run/Stop  |
|---------|---------|------|-----------|
| FEED #_ | P05     | +    | Servo Off |

 Press <F1>. This selects the 'Setups' menu for accessing the Machine Setup menus and the automatic tuning of Gains.

#### Setups RunSet Home Run/Stop Password?\_\_\_

 Enter Password: 123 <ENTER>.

Unauthorized access is protected by requesting a password to be properly entered before allowing access to the Setup Menu.

The Setups password is a fully programmable three character string which is initially set to the default "123". Typing in an incorrect password causes the display to return to the Main Menu. The display reads:

#### Password? OK to Kill Feedback? NO

 Press "-" to toggle select on to YES. Press <ENTER> to accept selection. The disp ay reads:

#### WARNING: Application Not Write Locked!

4. Press <ENTER>.

Application Setup Menu? NO\_

#### Table 2. Application Setup Menu

# Application Setup Menu

 Press "-" to toggle selection to YES. The display reads:

#### Enter Application Setup Menu? YES

Press <ENTER> to accept this selection. The display reads:

#### Paseword?

- Enter Password: 456 <ENTER>.
- Reference Table 2 and configure the Application Setup Menu according to the "USER RESPONSE" column.
- After the last selection in the Application Setup Menu, the system displays:

#### Enter Machine Setup Menu? NO

| MENU PROMPT                           | USER RESPONSE | COMMENTS |  |
|---------------------------------------|---------------|----------|--|
| Edit Operator Interface?              | YES           |          |  |
| OCS Motion Lackout?                   | DISABLE       |          |  |
| Switch Lockout?                       | ENABLE        |          |  |
| Remote Lockout?                       | DISABLE       | 50 St.   |  |
| Password Override?                    | DISABLE       |          |  |
| Edit Power-up Configuration?          | YES           |          |  |
| Power up Running Program?             | YES           |          |  |
| Power-up in Remote Mode?              | NO            |          |  |
| Edit Communications<br>Configuration? | YES           |          |  |
| Baud Rate?                            | 9600          |          |  |
| Duplex?                               | FULL          |          |  |
| Suppress Line Feed?                   | NO            | 2        |  |
| Suppress Handshake?                   | NO            |          |  |
| Multidrop?                            | NO            |          |  |

# Machine Setup Menu

 Press "--" to toggle selection to YES. The display reads:

Enter Machine Setup Menu? YES

- Press <ENTER> to accept this selection.
- Reference Table 3 and configure the Machine Setup Menu according to the "USER RESPONSE" column.
- After the last selection in the Machine Setup Menu, the system displays:

Enter Hook-Up Diagnostics Menu? NO\_

| MENU PROMPT                             | USER RESPONSE | COMMENTS                                                                                                   |
|-----------------------------------------|---------------|----------------------------------------------------------------------------------------------------|
| Edil Conversion Constants?              | YES           |                                                                                                    |
| X Encoder Decode Mode?                  | AB QUAD 4X    | See Note 1                                                                                                 |
| K = .801* (Encoder Counts/User<br>Unit) |               | See D5 3038 instruction manual<br>section 2.8.3.4 for AB QUAD 4X<br>Decode Mode Calculations Re<br>quired. |
| K = (.25< K <100) =                     | 2             |                                                                                                    |
| 1/K (.100< 1/K <4) =                    |               |                                                                                                    |
| Units/Rev                               | -             | See Note 2                                                                                                 |
| Edit I loming Config?                   | YES           |                                                                                                    |
| X Home Position =                       | +.000         |                                                                                                    |
| Use Home L/S                            | NO            |                                                                                                    |
| Use Marker?                             | NO            |                                                                                                    |
| Edit Overtravel Config?                 | YES           |                                                                                                    |
| Overtravel L/S?                         | NO            |                                                                                                    |
| Overtravel L/S Contacts?                |               |                                                                                                    |
| Soft Trave Limits?                      | YES/NO        |                                                                                                    |
| Maximum Positive Travel =               | -             |                                                                                                    |
| Maximum Negative Travel =               |               |                                                                                                    |
| Soft Trave Fault Action?                | STOP/KILL     |                                                                                                    |
| Edit Servo Contig?                      | YES           |                                                                                                    |
| Drive Interface?                        | ANALOG        |                                                                                                    |
| Servo Type?                             | CURRENT       |                                                                                                    |
| Servo Output Limit (% of Max) =         | 80            |                                                                                                    |
| Drive Fault Input?                      | NO            |                                                                                                    |
| Position Error Fault Action?            | STATUS/KILL   |                                                                                                    |
| In Position Tolerance =                 |               | See Note 3                                                                                                 |
| Backlash Comp?                          | YES/NO        |                                                                                                    |
| Approach Direction?                     | POS/NEG       |                                                                                                    |
| Backlash Offset -                       |               |                                                                                                    |

#### Table 3. Machine Setup Menu

Other options evaluable are Step/DIR, Court LP/DK, AB QUAD 2X:see IM 05 3036.

2> Only displayed if configured for rolary mode.

35 Note: The value indicates for "In Position Tolerance" is displayed in user units selected.

# Hook-up Diagnostics Menu

 1. Press \*-' to toggle selection to YES. The display reads: Enter Hook-Up Diagnostics Menu? YES 2. Press <ENTER> to accept this selection. Diagnostics Menu according to the "USER RESPONSE" column. NOTE: If the program detects a problem with motor polarity, the to lowing will be disp ayed on the terminal – "WARNING: Motor

3. Reference Table 4 and configure the Hook-up ng to witting and verify motor connections.

> After the last selection in the Hook-up Diagnostics Menu, the system displays:

Enter Servo Loop Setup Menu? NO\_

#### Table 4. Hook-Up Diagnostics Menu

Polarity May Be Wrong!' Check

| MENU PROMPT                               | USER RESPONSE         | COMMENTS    |  |
|-------------------------------------------|-----------------------|-------------|--|
| Run X Encoder Test?                       | YES                   |             |  |
| Move Axis in + Direction,<br>Press Return | PRESS <enter></enter> | See Note 1. |  |
| Run Motor Test?                           | YES                   | See Note 1. |  |
| Run Discrete I/O Test?                    | YES                   |             |  |
| Check Outputs?                            | YES                   |             |  |
| Output # -                                | output # (0-11)       |             |  |
| State =                                   | ON/OFF                |             |  |
| Check Inputs?                             | YES                   |             |  |
| Input # -                                 | input # (0-11)        |             |  |
| State =                                   | ON/OFF                |             |  |
| <b>Bun Thumbwheel Test?</b>               | NO                    | See Note 2. |  |

1> Ecolog OK and Polarity Set!

2> Hardware not supported at this time.

# Servo Loop Setup Menu

1. Press \*-\* to toggle selection to YES. The display reads:

Enter Servo Loop Setup Menu? YES

- 2. Press <ENTER> to accept this selection.
- 3. Reference Table 5 and configure the Servo Loop Setup Menu according to the 'USER RESPONSE' column.
- After the last selection in the Servo Loop Setup, the system. d splays:

#### Setups RunSet Home Run/Stop

FEED # POS+ "Serve On

| Table 5. Servo | Loop Setup Menu |
|----------------|-----------------|
|----------------|-----------------|

| MENU PROMPT                                                                                                    | USER RESPONSE                                                                                                    | COMMENTS                                                                                                    |
|----------------------------------------------------------------------------------------------------|----------------------------------------------------------------------------------------------------|----------------------------------------------------------------------------------------------------|
| Ture Gains?                                                                                                    | YES                                                                                                    | Do Not Touch Mechanics While Tuning!<br>To Abort, Prass <esc> Kay</esc>                                                                                                    |
| Turing Increment -                                                                                                    |                                                                                                    | See Note 1                                                                                                    |
| Error Tol (units) =                                                                                                    |                                                                                                    | Sae Note 2                                                                                                    |
| Review Gains?                                                                                                    | YES/NO                                                                                                    | See Note 3                                                                                                    |
| Try Tuning Gains Again?                                                                                                    | NO/YES                                                                                                    | Tune Gains 3 times to ensure repeat values.                                                                                                    |
| Tune Max Velocity and Acce?                                                                                                    | YES                                                                                                    | To abort, Press <esc> Key<br/>Routine Produce Positive Travel!</esc>                                                                                                    |
| Max Travel (units) =                                                                                                    |                                                                                                    |                                                                                                    |
| Ready?                                                                                                    | YES                                                                                                    | See Note 4                                                                                                    |
| Review Max Velocity & Accel?                                                                                                    | YES                                                                                                    | See Note 5                                                                                                    |
| Turie Velocity & Accel Again?                                                                                                    | NO/YES                                                                                                    | Repeat 3 times to ensure repeat values.                                                                                                    |
| Tune F Gain?                                                                                                    | YES                                                                                                    | See Note 6                                                                                                    |
| Error Tol (units) =                                                                                                    |                                                                                                    | To abort. Press <esc> Key<br/>Routing Produce Positive Travel!</esc>                                                                                                    |
| Max Travel (units) =                                                                                                    |                                                                                                    |                                                                                                    |
| Ready?                                                                                                    | YES                                                                                                    | See Note /                                                                                                    |
| Edit Gains?                                                                                                    | YES                                                                                                    |                                                                                                    |
| Edil Max Vel, Accel, or Error<br>Tol?                                                                                                    | YES                                                                                                    |                                                                                                    |
| Run Step Response Test?                                                                                                    | YES                                                                                                    | See Note 8                                                                                                    |
| Edit Gains?                                                                                                    | NO/YES                                                                                                    |                                                                                                    |
| Edit Max Vel. Accel. or Error<br>Tol?                                                                                                    | NO/YES                                                                                                    |                                                                                                    |
| Run Step Respone Test?                                                                                                    | YES/NO                                                                                                    |                                                                                                    |
| Run Following Error Test?                                                                                                    | YES                                                                                                    | See Note 9                                                                                                    |
| Max Travel (units) =                                                                                                    | -                                                                                                    |                                                                                                    |
| Ready?                                                                                                    | YES                                                                                                    | See Note 10                                                                                                    |
| <ul> <li>Following Error Tale tonso Initialized</li> <li>F Gein Set to Zein<br/>Tuning Disadband Complu<br/>Daedband Uneol<br/>Tuning V Gaintu<br/>V Gain Tuneol<br/>Tuning P Osini</li> </ul> | <ul> <li>B&gt; Encoback Off</li> <li>Proportional Gain = gain</li> <li>Integra Gain - gain</li> <li>Velocity Gsin = gain</li> <li>Feedforward Gain - gain</li> <li>Deedbard Comp = deedbard</li> <li>Turing Max Velocity &amp; Accell</li> </ul> | <ul> <li>Iss Following Error Telesance Initialized!</li> <li>75 Tuning F Gain<br/>F Gain Tance!</li> <li>85 Test Dano!</li> <li>95 Routine Produces Positive Trave!!</li> <li>105 Accel Error Vel Error Gvershoot</li> </ul> |

Max Velocity & Accol Tunodi 5» Maximum Values: Velocity (unit/sec) = velocity Accel (Kunita/sec2) = accel Error (units) = error

P Gain Tuned!

Turing I Gain

I Ghin Tuned!

# **Final Tuning**

## WARNING

TO INSURE THAT THE DRIVE IS NOT UNEXPECT-EDLY STARTED, TURN OFF AND LOCKOUT OR TAG POWER SOURCE BEFORE PROCEEDING. FAILURE TO OBSERVE THIS PRECAU-TION COULD RESULT IN BODILY INJURY.

- 1. Couple the HR2000 motor to the driven load (equipment).
- Reture gains. Follow the instructions in section 2.10 or 2.11 of D5-3036 instruction manual to tune gains or repeat the SERVO LOOP SETUP MENU instructions in this instruction manual.

# **5: Operating Instructions**

# **Begin Operations**

- Press the "RESET" pushbutton. This Illuminates the "POWER ON" pilot light. Service Note: The "Ready" and "Run" LEDs should be illuminated on the HR2000.
- Press <F3>. This calls the current exis position nome (+.000). Note: no motion occurs.
- Press <F4> to start the program. The screen displays:

#### Press Program Run to Start

- Move the selector switch to the 'SETUP' position
- Press the \*PROGRAM RUN" pushbutton. This energizes the "READY" and "SETUP" pilot lights and enables data to be input from the Data Input Terminal.

After "PROGRAM RUN" has been pressed, the screen displays

#### "Select desired mode – Press any key":

 If SETUP has been selected, proceed to instructions for SETUP. If MANUAL has been selected, proceed to instructions for MANUAL. If AUTO has been selected, proceed to instructions for AUTO.

# Setup Mode

 Press <F2>. The screen will d splay:

#### Setup Mode - Press Reset

- 2. Press PROGRAM RESET.
- Enter the data required to run the machine. Note: Press <RETURN> after entering sach value.

The display shows the following parameters for editing sequentially:

- Feed Length May be displayed in English or Metric units (as determined in the selection of "K" value).
- Bate of Feed Maximum Valocity Value. A two-digit value as a percent of maximum ve only that determines feed rate during feed cycle.
- Rate of Accel Maximum Accel or Decel Value, A two-digit value as a percent of maximum acceleration (0–99).
- Rate of Jog Determines feed rate during jog. This value is a two digitivalue as a percent of maximum speed (0–99).
- Batch Count This allows the user to run a specific number of pieces by setting the desired quantity (0–9998).
   NOTE: For continuous operation, enter 9989.
- Return to Step 4 of <u>BEGIN</u> OPERATIONS.

# Running The Program – Manual Mode

 Once the Manual mode has been selected, press any key. The screen will now display:

#### Manual Mode – Press Reset

- When ready to jog the material into place, press PROGRAM RESET. This energizes the "READY" and "MANUAL" pilot lights.
- Press the \*JOG<sup>o</sup> Forward on Reverse pushbutton to advance or retract the material.
- When the material is in place, change the selector switch to either SETUP or AUTO mode. Proceed to instructions for <u>SETUP MODE</u> or <u>RUNNING</u> <u>THE PROGRAM – AUTO</u> <u>MODE</u>.

# Running The Program – Auto Mode

 When ready to begin operation, press PROGRAM RESET. This energizes the "READY" and "AUTO" pilot lights.

The program will run and count the number of pieces, until it reaches the desired batch count. At this point, the system will stop. If 9999 is selected, the machine will run until either <F/>, <HALT FEED> (separately mounted and not supplied by Rel ance), or <E- STOP> is pressed.

NOTE: II <HALT FEED> is pressed, the feeder will stop motion and the following will be displayed:

#### "Feed Halted - Press Reset"

When ready to resume Automatic mode of operation, pross PROGRAM RESET.

- Press <F4> to stop the program.
- Return to Step 4 of <u>BEGIN</u> <u>OPERATIONS</u>.

# APPENDIX A

# Program Diagram Flowchart (Sheet 1 of 2)

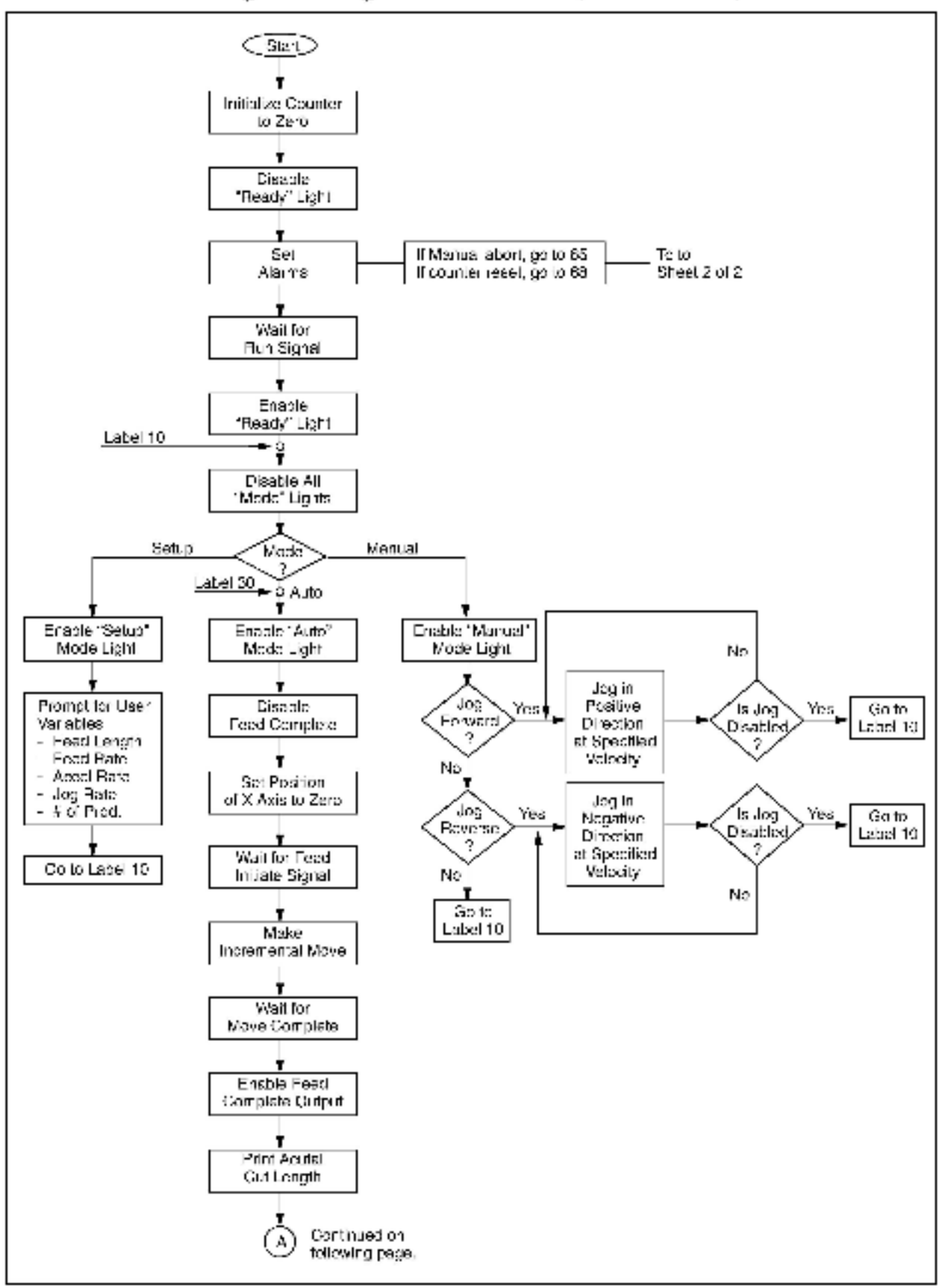

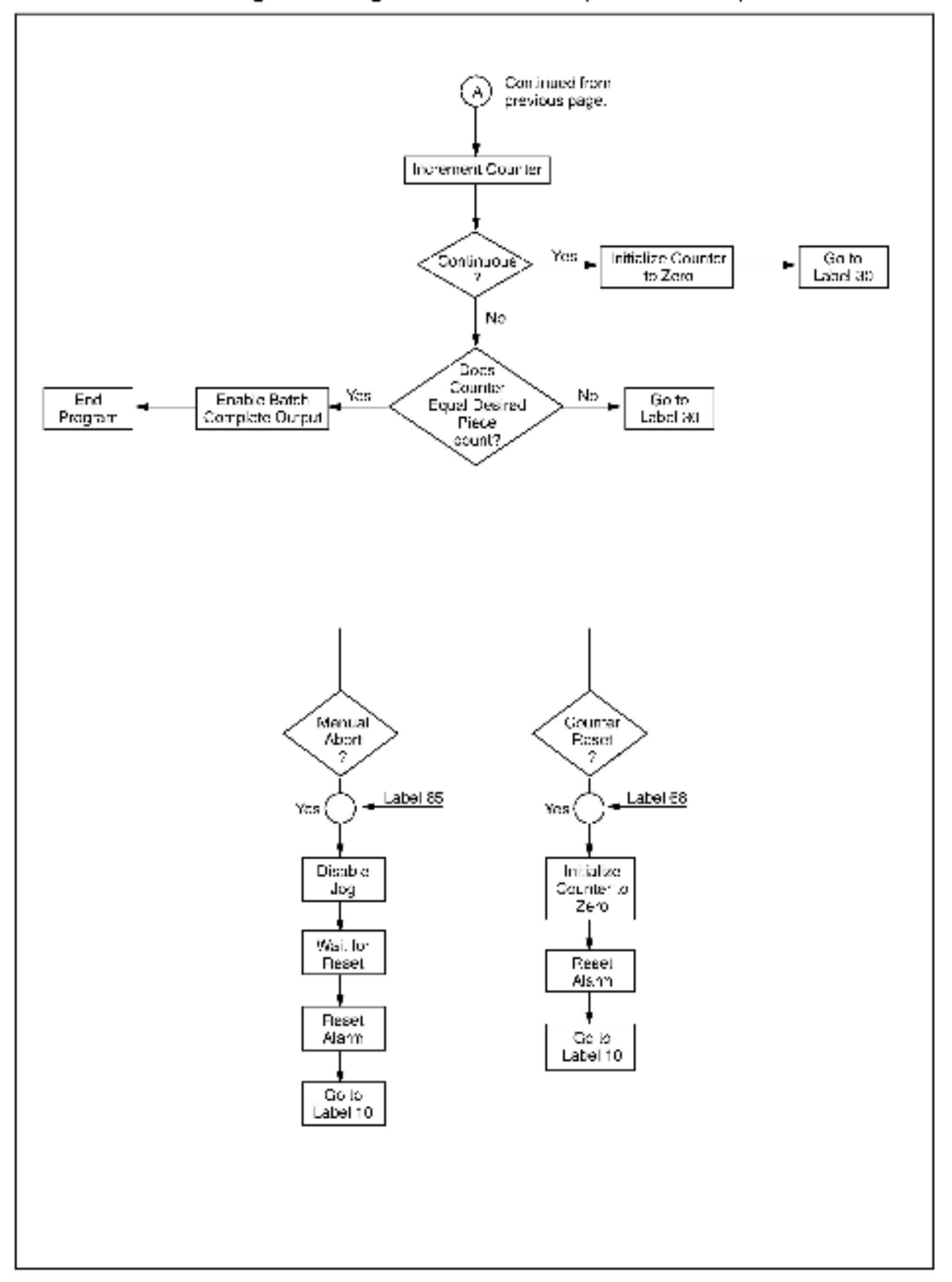

## Rellance Electric / 24701 Euclid Avenue / Cleveland, Ohio 44117 / (216) 268-7000

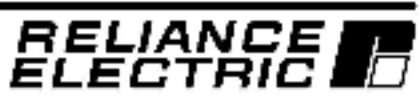